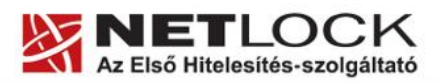

www.netlock.hu

 $1_{(10)}$ 

# "The Bat" levelező program beállítása tanúsítványok használatához

## Windows tanúsítványtárban és kriptográfia eszközökön található tanúsítványok esetén

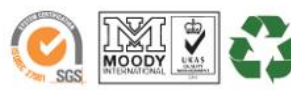

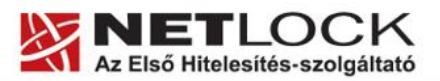

www.netlock.hu

2(10)

#### 1. Tartalomjegyzék

| 1.     | Tartalomjegyzék2                                                                     |
|--------|--------------------------------------------------------------------------------------|
| 2.     | Bevezető                                                                             |
| 3.     | Az "The Bat" levelező program beállítása tanúsítványok használatához                 |
| 4.     | A szoftver korlátozásai                                                              |
| 5.     | Rövid áttekintés a tanúsítványigénylési - és tárolási megoldásokról4                 |
| 5.1.   | Tanúsítvány igénylése Mozilla böngészőn keresztül4                                   |
| 5.2.   | Tanúsítvány igénylése Internet Exploreren keresztül4                                 |
| 5.3.   | Tanúsítvány és kulcsok kriptográfiai eszközön (kártyán, tokenen)5                    |
| 5.4.   | Tanúsítvány és kulcsok PKCS#12 (PFX) állományban5                                    |
| 6.     | A tanúsítványok telepítése                                                           |
| 6.1.   | Ha a tanúsítvány kártyán, tokenen található5                                         |
| 6.2.   | Ha a tanúsítvány már a gépen található5                                              |
| 6.3.   | Ha a tanúsítványkérelem beadása Mozilla böngészőn keresztül történt6                 |
| 6.3.1. | Tanúsítvány exportálása Firefox böngészőből Windows tanúsítványtárba<br>telepítéshez |
| 6.4.   | PKCS12 (PFX) fájlban található tanúsítvány telepítése Windows tanúsítványtárba       |
| 7.     | Tanúsítványok és kulcsok beállítása levelezéshez és titkosításhoz8                   |
| 8.     | Aláírt és/vagy titkosított levelek küldése9                                          |
| 9.     | Függelék A – Biztonsági másolat készítése tanúsítványairól és kulcsairól10           |

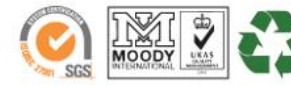

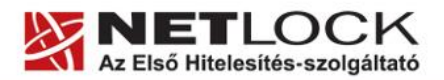

www.netlock.hu

#### 2. Bevezető

Ennek a tájékoztatónak az a célja, hogy az elektronikus aláíráshoz és titkosításhoz szükséges kriptográfiai eszközök (intelligens kártya, kártyaolvasó) telepítése, üzembe helyezése és használata minél zökkenő mentesebben történjen meg. Kérjük, olvassa el figyelmesen, és kövesse a leírtakat.

Amennyiben bármilyen kérdése van vagy problémája támad, Ügyfélszolgálatunk az (40) 22-55-22 telefonszámon, az info@netlock.net e-mail címen vagy személyesen a 1101 Budapest, Expo tér 5-7. szám alatt munkanapokon 9 és 17 óra között készséggel áll rendelkezésére.

#### 3. Az "The Bat" levelező program beállítása tanúsítványok használatához

A következő fejezetek az "The Bat" levelező program beállítását mutatják be, ahhoz, hogy tanúsítványait, el tudja érni, illetve használni tudja levelező programjából.

A telepítés lépései a Windows rendszereken történő beállításokat írják le, The Bat 4.2.42 levelező program esetében. Korábbi verziók használatát nem javasoljuk.

A programról további magyar nyelvű leírásokat és segédleteket az alábbi honlapon talál: <u>http://www.thebat.hu</u>

#### 4. A szoftver korlátozásai

A The Bat levelezőprogramban titkosító tanúsítványt csak aláíró tanúsítvánnyal lehet használni.

A The Bat 4.2.42 levelezőprogram képes kezelni a fokozott biztonságú (mind eszközön, mind a Windows tanúsítványtárában szoftveresen tárolt) aláíró és titkosító tanúsítványokat, és az eszközön tárolt minősített tanúsítványokat is.

A tanúsítványok használatához ajánlott minimum operációs rendszer követelmény:

Windows XP SP3 Windows Vista SP1 Windows 7

A szoftver 64 bites rendszereken (Vista, Windows 7) nem került tesztelésre.

#### Fontos!

Az elektronikus aláírást csak azon e-mail postafiókon tudja beállítani, melynek az e-mail címe szerepel a kiadott tanúsítványban!

A beállítás megkezdése előtt, kérjük, ellenőrizze a megfelelő postafiók beállítást.

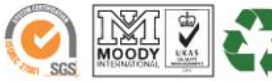

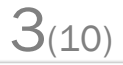

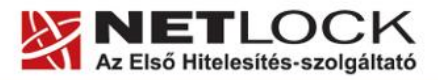

**4**(10)

#### 5. Rövid áttekintés a tanúsítványigénylési - és tárolási megoldásokról

A tanúsítványok létrehozása és tárolása többféleképpen történhet. Ezek különbségeiről olvashat a következőkben, amely hasznos lehet a beállításhoz. Természetesen a beállítás elvégezhető ezen rövid áttekintés elolvasása nélkül, de amennyiben új digitális aláírás használó, javasoljuk elolvasni.

#### 5.1. Tanúsítvány igénylése Mozilla böngészőn keresztül

A Mozilla böngészők, levelezők a több operációs rendszeren használhatóság érdekében a tanúsítványokat egy-egy saját védett tárolóban tárolják, melyhez csak az adott, illetve az ezt megfelelően kezelni tudó alkalmazás fér hozzá, az operációs rendszer irányából nem látszik.

Amikor Mozilla böngészővel hoz létre weboldalunkon egy kérelmet, akkor a privát kulcs a böngésző saját tárában jön létre, ott tárolódik, és a később kiadott tanúsítványt a Mozilla böngészővel az ügyfélmenü importálás pontját választva helyezi be véglegesen a tárolóba, ez után lesz az használható.

Ekkor készíthet róla biztonsági mentést, mely a szabványos PKCS#12 (vagy másik nevén PFX) fájlformátumban jön létre.

Fontos megjegyezni, hogy a böngésző is védi ezt a kulcsot (Mesterjelszó), amit első alkalommal Ön állít be, amennyiben ezt a jelszót elfelejti, nincs lehetőség a későbbiekben sem a tanúsítvány használatára, ezért a böngésző védelmi jelszavát biztonságosan tárolja.

Mivel minden egyes Mozilla termék, külön tanúsítványtárral rendelkezik, ha másik Mozilla termékből kívánja használni tanúsítványát, arról itt mentést kell készítenie, és oda is telepítenie kell azt.

Fontos! A tanúsítványkérelem beadása (kulcsgenerálás) és az elkészült tanúsítvány importálása közötti időszakban, ne telepítse újra operációs rendszerét, se böngészőjét, mivel ezzel helyreállíthatatlanul törli a tanúsítványához tartozó privát kulcsot is; e nélkül pedig az használhatatlan lesz.

#### 5.2. Tanúsítvány igénylése Internet Exploreren keresztül

A Windows operációs rendszer biztosít egy központi tanúsítvány tárat, amelyet az alkalmazások, amelyeket erre felkészítettek, elérhetnek. Ehhez a tárhoz fér hozzá a teljesség igénye nélkül a Microsoft Internet Explorer, az Outlook és Outlook Express programok, illetve a digitális aláírásra képes Office alkalmazások is.

Amikor Internet Explorer böngészővel hoz létre weboldalunkon egy kérelmet, akkor a privát kulcs a Windows operációs rendszer tanúsítványtárában jön létre, ott tárolódik, és a később kiadott tanúsítványt az Internet Explorer böngészővel, az ügyfélmenü importálás pontját választva helyezi be véglegesen a tárolóba, ez után lesz az használható.

Ekkor készíthet róla biztonsági mentést, mely a szabványos PKCS#12 (vagy másik nevén PFX) fájlformátumban jön létre.

Fontos! A tanúsítványkérelem beadása (kulcsgenerálás) és az kiadott tanúsítvány importálása közötti időszakban ne telepítse újra operációs rendszerét, se böngészőjét, mivel ezzel helyreállíthatatlanul törli a tanúsítványához tartozó privát kulcsot is, e nélkül pedig az használhatatlan lesz.

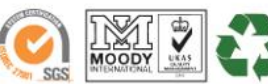

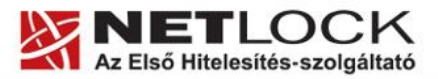

www.netlock.hu

#### 5.3. Tanúsítvány és kulcsok kriptográfiai eszközön (kártyán, tokenen)

Igen népszerű igénylési mód a tanúsítványok kártyán vagy tokenen való igénylése, mely az eszközök és a hozzá tartozó PIN kód miatt egy fokkal magasabb biztonságot is nyújt.

Az ilyen eszközökben a privát kulcs biztonságosan tárolódik, az egyes aláírási műveletek közben sem kerül ki az eszközből, hanem az kapja meg a feladatot, és PIN kód kérés után adja vissza az eredményt.

Amikor egy ilyen eszközt használ, akkor előtte természetesen a meghajtó (driver) programokat telepítenie kell a gépre, melyek telepítése során az eszköz a Windows tanúsítványtárával magas fokon integrálódik, tehát Windows tanúsítványtárat használó alkalmazások (a teljesség igénye nélkül: a Microsoft Internet Explorer, az Outlook és Outlook Express programok, illetve a digitális aláírásra képes Office alkalmazások) rögtön használni tudják.

Amennyiben az alkalmazás NEM használja a Windows tanúsítvány tárat (például Mozilla programok) természetesen meg kell mondani az alkalmazásnak, hogy hogyan éri el az eszközt. Ezért bonyolultabb például a Mozilla programok beállítása.

Az ilyen eszközön kiadott tanúsítványokról egyébként nem tud PKCS#12 (vagy másik nevén PFX) mentést csinálni, mert a kártyáról a privát kulcs nem szedhető ki.

#### 5.4. Tanúsítvány és kulcsok PKCS#12 (PFX) állományban

Mint az előbbiekben olvashatta, a PKCS#12 (vagy másik nevén PFX) fájlformátum alapvetően biztonsági mentés, illetve kulcsok és tanúsítványok együttes mozgatása gépek között céljára szolgálhat. Ilyen formában tanúsítványt nem tud igényelni, hanem csak létrehozni tudja azokat, melyeket helyreállítási céllal egyébként is lényeges megtennie.

#### 6. A tanúsítványok telepítése

Az előző fejezetekben áttekintetteknek megfelelően, a következők leírják, hogyan tudja a tanúsítványát beállítani a használathoz.

#### 6.1. Ha a tanúsítvány kártyán, tokenen található

Amennyiben tanúsítványát kriptográfiai eszközön kapta meg, akkor a kriptográfiai eszköz telepítési útmutatója leírja, hogyan importálható a tanúsítvány a Windows tanúsítványtárba. Kérjük, hajtsa végre az ott leírtakat.

#### 6.2. Ha a tanúsítvány már a gépen található

Ha a tanúsítvány a tanúsítvány igénylését (fokozott biztonságú tanúsítvány esetén) Internet Explorerből intézte, a tanúsítvány kiadási folyamat végén a tanúsítvány és a kulcsok megtalálhatók az Ön gépén. Ekkor nincs szükség a tanúsítvány telepítésére, azonban biztonsági másolatot érdemes létrehoznia.

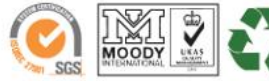

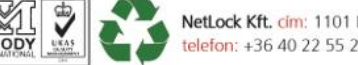

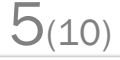

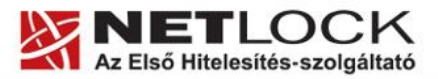

www.netlock.hu

#### 6.3. Ha a tanúsítványkérelem beadása Mozilla böngészőn keresztül történt

Amennyiben a kérelmet Mozilla böngészőn keresztül adta be, a később kiadott tanúsítványt a Mozilla böngészővel, a NetLock ügyfélmenüjébe belépve (itt: Tanúsítványok menüpont> Kiadott tanúsítványok) az importálás pontot választva tudja véglegesen Mozilla saját tanúsítványtárolójába behelyezni, majd ezt importálnia kell, és a Windows tanúsítvány tárba telepítenie.

### 6.3.1. Tanúsítvány exportálása Firefox böngészőből Windows tanúsítványtárba telepítéshez

A Firefox böngésző az egyik leggyakoribb Mozilla böngésző, ezért a PKCS#12 mentés készítését ezen mutatjuk be, a többi Mozilla termék PKCS#12 mentés készítését az adott termékhez készült dokumentáció mutatja be.

- 1. Indítsa el a Firefox böngészőt.
- Navigáljon el a Tanúsítványok menüpontig. Eszközök > Beállítások > Haladó > Titkosítás fül > Tanúsítványkezelő gomb (Tools > Options > Advanced > Encryption fül > Manage certificates gomb).
- 3. A megjelenő ablakban a Saját tanúsítványok (Your certificates) fülön válassza ki mentendő tanúsítványt, majd nyomja meg a Mentés (Backup) gombot.
- 4. A következő ablakban adja meg a mentés helyét.
- 5. Ezt követően adja meg Firefox-on belüli tanúsítványvédelmi jelszót. (mesterjelszó / master password) (Ez az első tanúsítvány export-import előtt nincs beállítva, ekkor kétszer kell begépelnie, és a későbbiek során ez után fog rendszeresen érdeklődni a Firefox böngésző.)
- 6. Ezután adja meg a PKCS#12 fájl jelszavát, amellyel védeni kívánja, ezt a jelszót jegyezze is fel.
- 7. A mentés után tájékoztatást kap, hogy az sikeresen megtörtént, majd nyomjon Ok gombot az összes ablak bezáródásáig.

A tanúsítvány exportálása ezzel megtörtént. Javasolt az exportált állományt a telepítés után, mint biztonsági másolatot biztonságos helyre eltenni.

A következő fejezet ismerteti a PKCS#12 állományok telepítését.

#### 6.4. PKCS12 (PFX) fájlban található tanúsítvány telepítése Windows tanúsítványtárba

Abban az esetben, ha tanúsítványát nem kriptográfiai eszközön szerezte be, és nem Internet Explorer böngészőn keresztül igényelte, akkor az arról készült PKCS#12 (.pfx) formátumú mentett állomány segítségével is tudja tanúsítványát a Windows tanúsítványtárban beállítani.

A Windows tanúsítványtárba a tanúsítvány és kulcs importálásának folyamata a következő:

- 1. Ahhoz, hogy a gépén található PKCS#12 állományt telepítse, kattintson kétszer az Intézőből (Explorer) a \*.pfx, (\*.p12) kiterjesztésű fájlra. Ekkor a tanúsítvány telepítése varázsló indul el.
- 2. Az üdvözlő képernyőn nyomja meg a Tovább (Next) gombot.

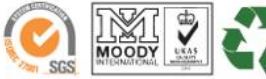

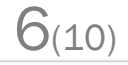

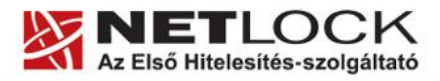

www.netlock.hu

7(10)

- 3. A második képernyőn az importálandó fájl nevét látja. Itt nincs semmi teendő, lépjen tovább a Tovább (Next) gomb segítségével.
- 4. A következő képernyőn adja meg a PKCS#12 fájlhoz tartózó jelszót. Itt állíthatja be a tanúsítvány erős védelmét és későbbi exportálhatóságát. Javasoljuk mindkét opciót kipipálni és ezután a Tovább (Next) gombot megnyomni.
- 5. A következő képernyő megkérdezi, hogy automatikus vagy kézzel történő elhelyezést kíván a megfelelő tanúsítványtárolóban. Itt válassza az Automatikus kiválasztást (Automatically...), majd kattintson a Tovább (Next) gombra.

| Tanúsítványimportáló varázsló                                                                                                    | x |
|----------------------------------------------------------------------------------------------------|---|
| Jelszó                                                                                                    |   |
| A biztonság kedvéért a személyes kulcsot jelszóval lehet védeni.                                                                                                    |   |
| Adja meg a személyes kulcs jelszavát.<br>Jelszó:                                                                                                    |   |
| Személyes kulcs erős védelmének engedélyezése. Ha engedélyezi ezt a<br>beállítást, akkor figyelmeztetést kap minden alkalommal, amikor egy alkalmazás<br>használja a személyes kulcsot. |   |
| A kulcs megjelölés exportálhatóként. Ez lehetővé teszi a kulcsok biztonsági<br>mentését és átvitelét.                                                                                   |   |
|                                                                                                    |   |
| < Vissza Tovább > Mégse                                                                                                    |   |

6. Az utolsó képernyőn kattintson a Befejezés (Finish) gombra.

A tanúsítvány telepítése ezzel megtörtént.

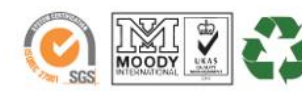

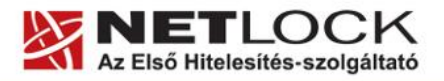

www.netlock.hu

8(10)

Elektronikus aláírás | Időbélyegzés | e-Számlázás | e-Archiválás | PKI tanácsadás és rendszerintegráció

7. Tanúsítványok és kulcsok beállítása levelezéshez és titkosításhoz

Ahhoz, hogy az The Bat 4.2.42 levelező programban tanúsítvánnyal aláírva és titkosítva is küldhessen levelet a következő lépéseket kell végrehajtania.

1. Navigáljon el a Beállítások (Options)> S/MIME és TLS... menüpontba.

| w Options Help 🎆 |
|------------------|
| Preferences      |
| Submission Forms |
| <br>OpenPGP      |
| S/MIME and TLS   |
| Language •       |
|                  |

- 2. Az S/MIME and TLS Certificates szekcióban válassza ki a "Microsoft…" kezdetű opciót.
- 3. Az alatta lévő opciót pipálja ki, illetve az ablak legalján található két opciót is, a többit hagyja alapértelmezetten.

| S/MIME and TLS Preferences                                                                                                    |        | 2    |
|----------------------------------------------------------------------------------------------------|--------|------|
| S/MIME and TLS Certificates<br>C Internal Implementation (The Bat! Address Book)                                                                       |        |      |
| Microsoft CryptoAPI (Windows Certificate Store)                                                                                                    |        |      |
| Always encrypt to sender's certificate                                                                                                    |        |      |
| Cryptographic Service Provider                                                                                                    |        |      |
| <default></default>                                                                                                    |        | •    |
| Encryption Algorithm RC2                                                                                                    |        |      |
| Signing Hash Algorithm                                                                                                    |        |      |
| Keep associations between e-mail addresses and certificates for signing     Keep associations between e-mail addresses and certificates for encryption |        |      |
|                                                                                                    |        |      |
|                                                                                                    | I      |      |
| <u>o</u> k                                                                                                    | Cancel | Help |

4. Nyomjon Ok gombot addig, amíg minden ablak amit most megnyitottunk, be nem záródik.

Ezzel a tanúsítványok beállítása megtörtént.

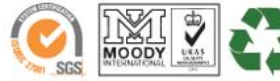

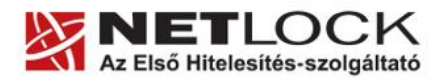

www.netlock.hu

 $9_{(10)}$ 

#### 8. Aláírt és/vagy titkosított levelek küldése

Ha levelét aláírva és/vagy titkosítva szeretné elküldeni, a teendői a következők:

- 1. Amikor levelet ír, akkor
  - ha digitális aláírással akarja ellátni a levelét, akkor kattintson a zöld pipás boríték ikonra (Sign when Completed)
  - ha titkosítva akarja elküldeni a levelét, akkor kattintson a sárga lakatos boríték ikonra (Encrypt when Completed)

Megjegyzés: ugyanezek a gombok elérhetőek a Privacy menüpontban is.

Ha ezek a beállítások aktívak, akkor ez az információ az üzenet ablak alsó sorában is megjelenik.

| 🗞 Edit Mail Message                                                                          |          |
|----------------------------------------------------------------------------------------------|----------|
| Message Edit Search Format Utilities Spell Checker Privacy View Options 🎆                    |          |
| 🖄 • 🖄 😅 🔄 🔊 🛷 🖓 🖓 🖓 👘 👘 👘 🗗 🛃 🖓 崎 🍻                                                          | r 🔒 📤 윩  |
| To:                                                                                          | S > 🛅    |
| CC:                                                                                          |          |
| Subject:                                                                                     |          |
|                                                                                              |          |
| Hello ,                                                                                      |          |
|                                                                                              |          |
| 😑 3:3 Insert 📄 🛒 🛒 My English (American) 🝙 🥪 🤯 Szabi 🚯 Plain Text (MicroEd) windows-1250 S/M | time 🖰 🥥 |

Az első aláírt és/vagy titkosított levél küldésekor még egy beállítás szükséges:

Amikor rányom a levél küldése opcióra, akkor a program először egy ablakot nyit, hogy kiválassza az aláíró (sign) tanúsítványát, majd utána egy másikat, hogy válassza ki titkosító (encrypt) tanúsítványát.

Ezeket a beállításokat a program ettől kezdve megjegyzi, nem kell többet megadnia.

Fontos, hogy tudja, hogy ahhoz, hogy titkosított levelet küldjön valakinek, rendelkeznie kell a levelezőpartner nyilvános kulcsával. Ennek feltétele, hogy szerepeljen partnere a címjegyzékben, partnere névjegyében pedig a tanúsítványa nyilvános kulcsa.

Ha ez a feltétel nem teljesül, kérje meg a levelező partnerét, hogy küldjön Önnek egy aláírt levelet, amelyet mikor Ön megkap, mentenie kell belőle a feladó címét saját címjegyzékébe, és akkor a titkosításhoz szükséges nyilvános kulcs is tárolásra kerül, a bejegyzéssel együtt.

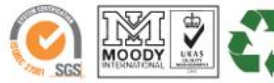

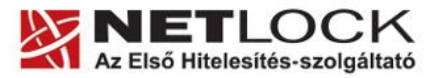

www.netlock.hu

×

#### 9. Függelék A – Biztonsági másolat készítése tanúsítványairól és kulcsairól

Ha tanúsítványa fokozott biztonságú és NEM kriptográfiai eszközön kapta meg, akkor érdemes a tanúsítványáról PKCS#12 (\*.pfx) állományban biztonsági másolatot készíteni, hiszen a számítógép sérülése, illetve újratelepítése után csak ebből tudja a tanúsítványt visszaállítani.

- 1. A kulcs és tanúsítvány exportálásához indítson Internet Explorer böngészőt.
- Navigáljon el a tanúsítványok menüponthoz. (Eszközök > Internet beállítások > Tartalom fül > Tanúsítványok gomb) (Tools > Internet Settings > Content fül > Certificates gomb)
- 3. Válassza ki a Saját (Personal) lapon a tanúsítványok közül az exportálandót, majd nyomja meg az Export gombot.
- A megjelenő tanúsítvány exportáló varázsló üdvözlő képernyőjén nyomja meg a Tovább (Next) gombot.
- 5. A következő ablakban válassza a privát kulcs exportálását is (Yes, export the private...), majd kattintson a Tovább (Next) gombra.
- 6. A következő ablakban a második rádiógombhoz tartozó szekció érhető csak el. Itt állítson be Erős titkosítást (Enable strong protection). Ha szüksége van arra, hogy a tanúsítvánnyal együtt a hozzá tartozó gyökértanúsítványt is exportálja, akkor jelölje ki a Minden tanúsítvány exportálása opciót (Include all certificates...) is. Ha a privát kulcsot törölni akarja az exportálás után erről a gépről, akkor jelölje be a privát kulcs törlése (Delete the Private...) opciót is.
- A következő ablakban adja meg kétszer azt a jelszót, amelyet szeretne a fájlnak adni. Ez jegyezze meg jól, mert ennek ismeretében tudja telepíteni másik gépen tanúsítványát.
- 8. A következő ablakban kiválaszthatjuk a fájlnevet, és a helyet, ahol a fájlt létre szeretnénk hozni.
- A személyes kulcs exportálása Exportálhatja a személyes kulcsot a tanúsítvánnyal együtt A személyes kulcsokat jelszó védi. Ha exportálni akarja a személyes kulcsot a tanúsítvánnyal, akkor egy későbbi oldalon meg kell majd adnia a jelszót. Exportálja a tanúsítvánnyal a személyes kulcsát is? Igen, a személyes kulcs exportálását választom 🔿 Nem, nem akarom exportálni a személyes kulcsomal núsítványexportáló varázsló × Exportfájlformátum A tanúsítványok többféle fájlformátumban exportálhatók Válassza ki a használandó formátumot: C DER kódolású bináris X.509 (\*.CER) C Base64 kódolású X.509 (\*.CER) C Titkosított üzenetek szintaxisának szabványa - PKCS #7 tanúsítványok (\*.P7B) 📕 Minden tanúsítvány belefoglalása a tanúsítványláncba Személyes információcsere - PKCS #12 (\*.PFX) 🥅 Minden tanúsítvány belefoglalása a tanúsítványláncba 🔽 Erős védelem (csak: IE 5.0, NT 4.0 SP4 vagy frissebb szoftver esetén) 🔲 Személyes kulcs törlése, ha az exportálás sikerült

< Vissza Tovább > Mégse

10(10)

9. Miután ezt beállította, már csak a Tovább (Next) és végül a Befejezés (Finish) gombot kell megnyomnia, valamint a megnyitott ablakokat OK gombbal bezárnia.

A tanúsítvány exportálása ezzel megtörtént.

Ezt az állományt érdemes biztonságos helyen elzárni valamilyen adathordozón.

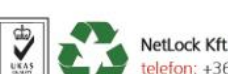